# **GUIDE D'UTILISATION**

# **DU CATALOGUE LYON 3 / CEUBA**

#### Résumé :

Le catalogue vous permet d'effectuer des recherches bibliographiques sur l'ensemble des livres, cartes, DVD, et revues disponibles dans la bibliothèque du CEUBA, les 3 bibliothèques lyonnaises (BDP, Manufacture et BLL), ainsi que dans une vingtaine de bibliothèques de centres de recherche.

Comprenant près de 360000 références, il convient de bien connaître l'utilisation du catalogue pour affiner au mieux ses recherches et obtenir des résultats pertinents.

## A) LA RECHERCHE

Deux types de recherche sont possibles et conseillés.

| <u>1)</u> | La | rech | erche | simp | <u>le</u> : |
|-----------|----|------|-------|------|-------------|
|-----------|----|------|-------|------|-------------|

| UNIVERSITÉ<br>JEAN MC        | ULIN<br>LYON 3<br>KONNT                                                                                                    | ALOG                                                                                                |                                      |                                                                                                    |
|------------------------------|----------------------------------------------------------------------------------------------------|----------------------------------------------------------------------------------------------------|--------------------------------------|----------------------------------------------------------------------------------------------------|
| <b>9</b> koha                | Chercher Tous les mots                                                                                                    | Rechercher                                                                                          | Panier Liste                         | rs T                                                                                                    |
| <u>iite des bibliothèq</u> u | Constitué depuis 1994 le catalogue collect des bibliothèques de Lyon 3 répertorie<br>périodiques imprimés situés dans les trob bibliothèques universitaires, dans une v<br>la bibliothèque du CEUBA (Bourg-en-Busse)<br>En cas de difficulté, vous pouvez contacter<br>Taper ici votre ou vos critères de<br>recherche : auteur, titre, sujet,<br>éditeur, collection | e environ 360 000 livres, cartes ou<br>ingtaine de bibliothèques de centr<br>r <u>l'équipe Koha</u> | DVD et 3 700<br>es de recherche et à | Accès au dossier lecteur :<br>cliquez ici pour vous connecter.<br>Votre login est :<br>Etudiants à Lyon3 :<br>numéro d'étudiant<br>Lecteurs extérieurs :<br>id-n° de la carte lecteur<br>(ex: id280300095555)<br>Membres du personnel de Lyon3 :<br>prenom nom<br> |
|                              |                                                                                                    |                                                                                                    |                                      | Pas de carte de la bibliothèque ?                                                                                                    |

**ATTENTION :** La recherche ci-dessus donnera des réponses pour l'ensemble des établissements documentaires de Lyon 3.

**ASTUCE :** Pour faire apparaître des résultats d'ouvrages disponibles au Ceuba, il suffit simplement d'ajouter Ceuba à la suite de vos critères de recherche.

## 2) La recherche avancée

Sélectionner dans les menus déroulants les critères de recherche que vous souhaitez utiliser (titre, auteur, éditeur, collection...)

necter | Mon historique de recherche [x

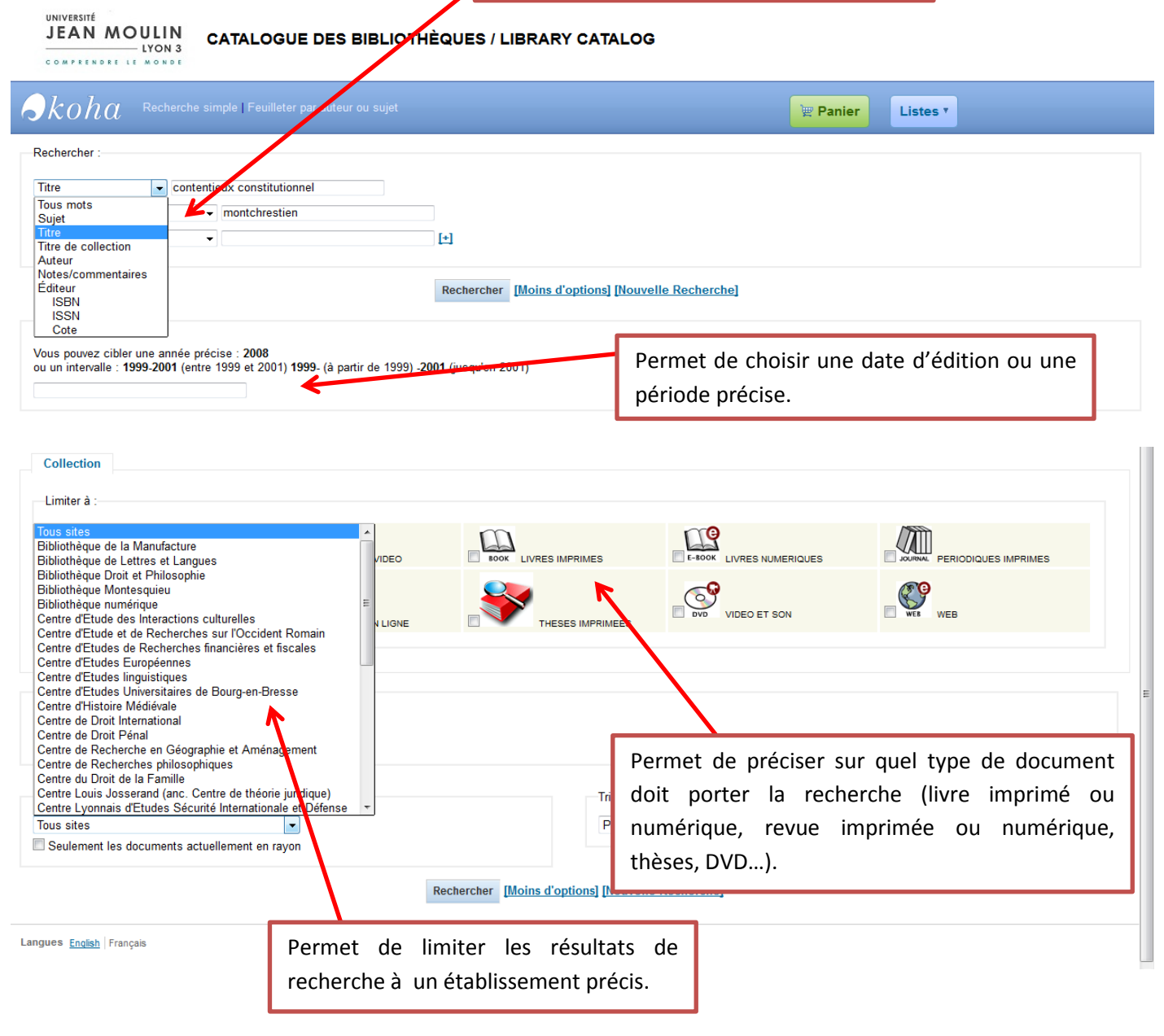

## **B) LES RESULTATS : LEUR INTERPRETATION**

Après validation, le système vous renvoie l'ensemble de vos résultats sous la forme suivante :

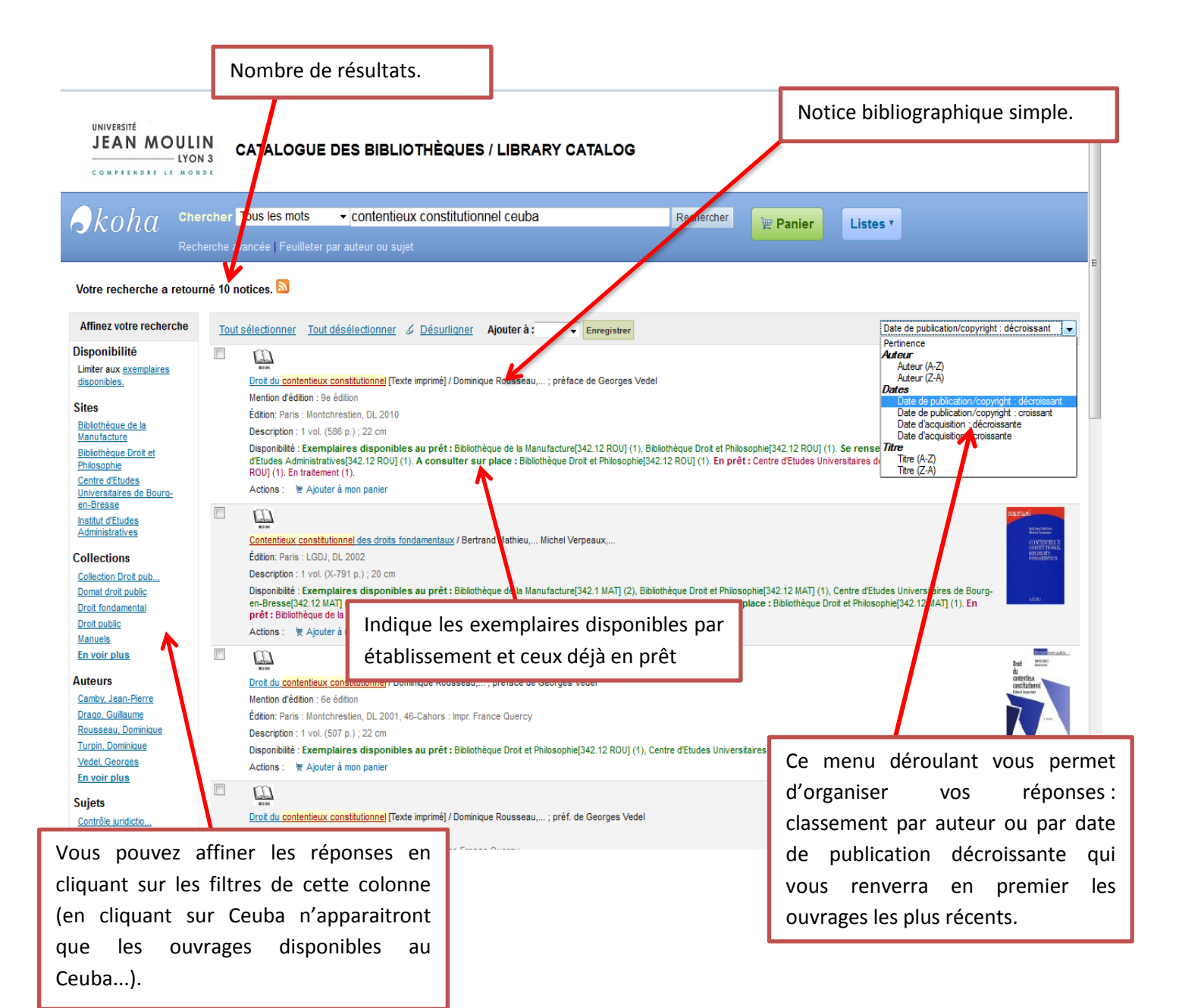

Si vous souhaitez avoir plus d'informations sur un ouvrage apparaissant dans cette liste, il suffit de cliquer sur le **titre en lien hypertexte.** 

Vous obtiendrez:

- Notice bibliographique complète : titre, auteur, éditeur et année d'édition, collection, mots-clés choisis pour décrire le contenu de l'ouvrage, première page de l'ouvrage...
- Type de document : indique si l'ouvrage est empruntable ou exclu du prêt.
- Localisation : indique les établissements qui le possèdent et la salle dans laquelle il est accessible (salle de consultation, magasin, silo... à savoir que si l'ouvrage est en magasin ou en silo, il faut en faire la demande aux bibliothécaires).
- La cote : c'est-à-dire l'endroit précis où est rangé l'ouvrage sur les étagères.
- Situation : indique si l'ouvrage est disponible, en traitement ou déjà prêté.
- Date de retour : précise, pour un ouvrage déjà en prêt, la date à laquelle il doit être rendu.

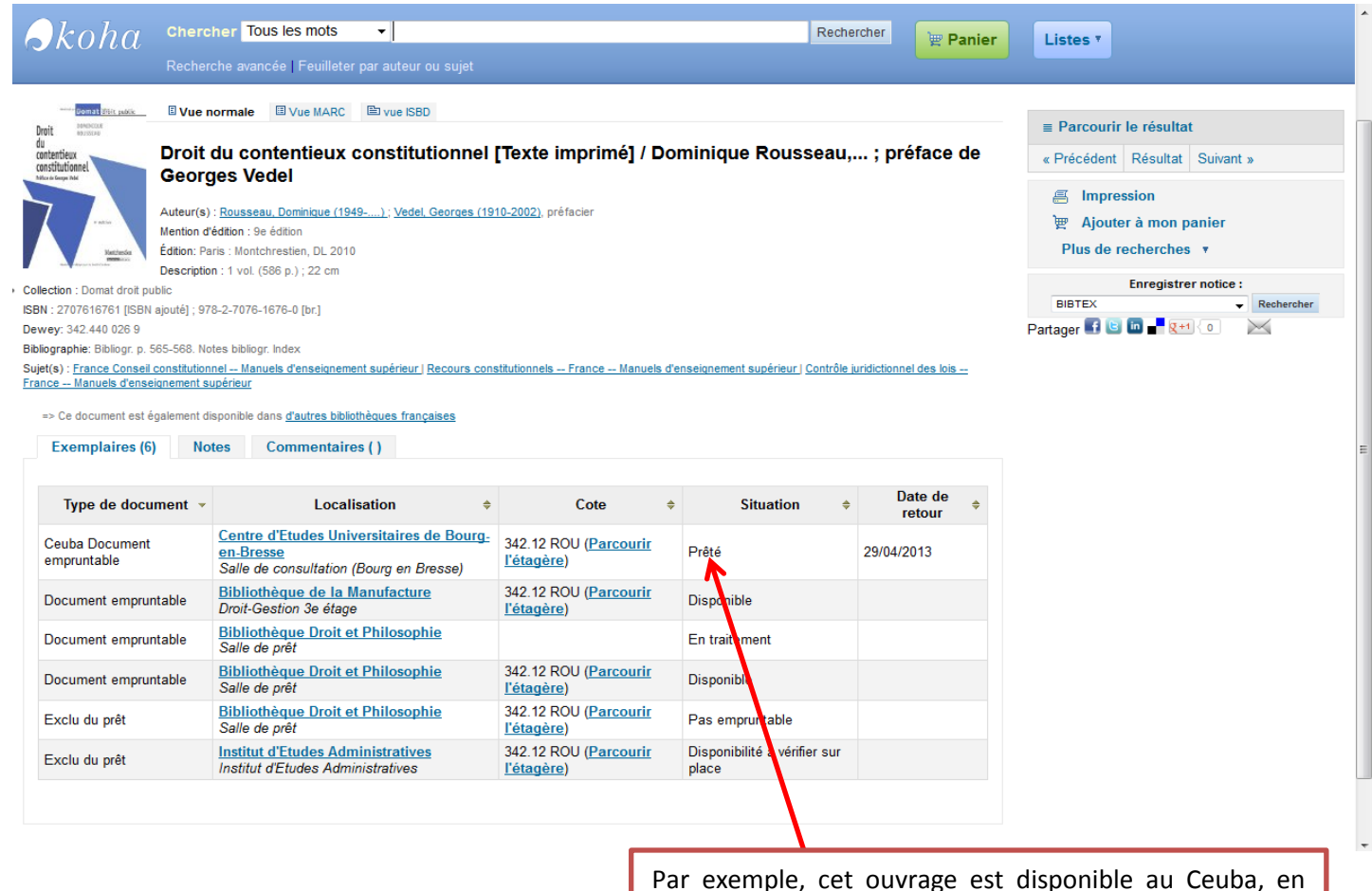

Par exemple, cet ouvrage est disponible au Ceuba, en salle de consultation, à la cote 342.12 ROU, mais il est déjà emprunté et sera de retour le 29/04/2013.

## **C) LES OPTIONS**

## 1) Dossier lecteur

En tant qu'étudiant de Lyon 3, vous pouvez, via la connexion intranet, accéder à votre compte lecteur.

| JEAN MOUL                                                                                                    | IN CATALOGUE DES B                                                       | IBLIOTHÈQUES / LIBRARY CATALOG                                                                   | Bienven                                                                                                    | ue, Sophie Emilie PE | RRIN   Mon historique de recherche [x]   1 | Déconnexion |
|----------------------------------------------------------------------------------------------------|--------------------------------------------------------------------------|--------------------------------------------------------------------------------------------------|----------------------------------------------------------------------------------------------------|----------------------|--------------------------------------------|-------------|
| Skoha cn                                                                                                    | ercher Tous les mots 🔹                                                   | ou sujet                                                                                         | Rechercher                                                                                                    | 🕎 Panier             | Listes T                                   |             |
| Site des bibliothèques<br>Les collections<br>La bibliothèque<br>numérique<br>Les services<br>Mon compte<br>Mes amendes<br>Mes informations<br>personnelles<br>Historique de<br>recherche<br>Mon historique de | Bonjour Sophie Emilie PE<br>(En prêt)<br>Vous n'avez aucun prêt en cours | E <b>RRIN</b> ( <u>Cliquer ici</u> si vous n'êtes pas Sophie Emilie PERRI                        | N )                                                                                                    |                      |                                            |             |
| Mes suggestions<br>d'achat<br>Mes listes                                                                                                    | <                                                                        | ATTENTION : le formulaire de<br>envoyé à la bibliothèque de la<br>prendre contact directement av | de suggestions d'achat est par défaut<br>la Manufacture. Pour le Ceuba, veuillez<br>avec le personnel de la BU. |                      |                                            |             |

Langues English Français

Ce dossier lecteur vous permet de voir si vous avez des prêts en cours, des retards avec amendes, de consulter vos informations personnelles, l'ensemble des recherches que vous avez effectuées dans le catalogue ainsi que les ouvrages que vous avez déjà empruntés dans le réseau des bibliothèques de Lyon 3.

## 2) Gérer les listes et les paniers

#### Le panier

Lors d'une cession de recherche, vous pouvez conserver des références d'ouvrages sur lesquelles vous souhaiter revenir ultérieurement. Vous pouvez alors les envoyer dans votre panier en cliquant sur « Ajouter à mon panier »

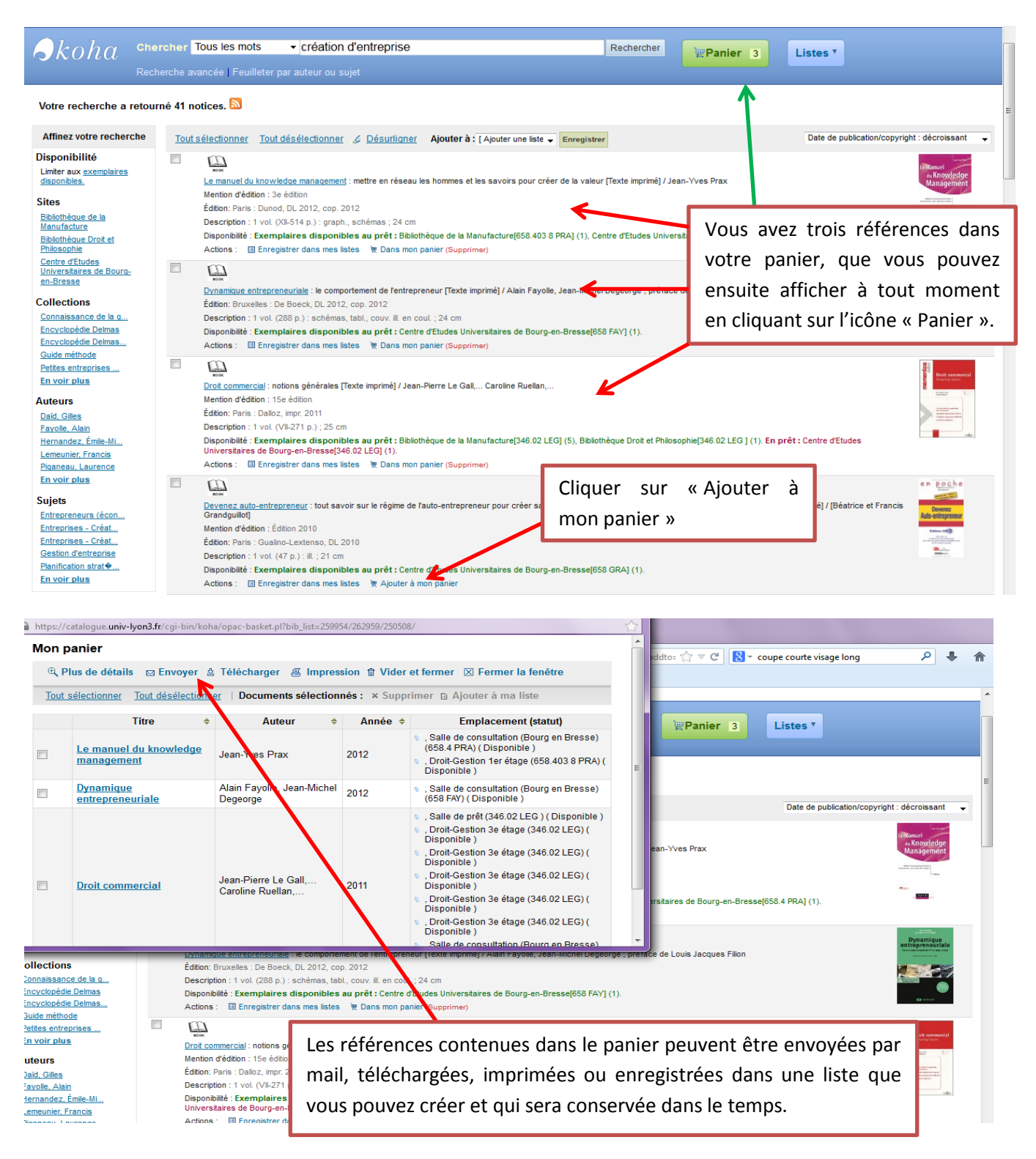

**ATTENTION** : votre panier sera supprimé lors de la déconnexion. Pour conserver vos références, il convient d'utiliser « une liste ».

#### La liste :

Vous pouvez créer sur votre compte lecteur une ou plusieurs listes qui vous permettront de **conserver vos références dans le temps.** 

Vous pouvez organiser vos listes comme vous le souhaitez : par thèmes, par établissements, par types de documents...

#### • Sélectionner des références et les enregistrer dans une liste existante :

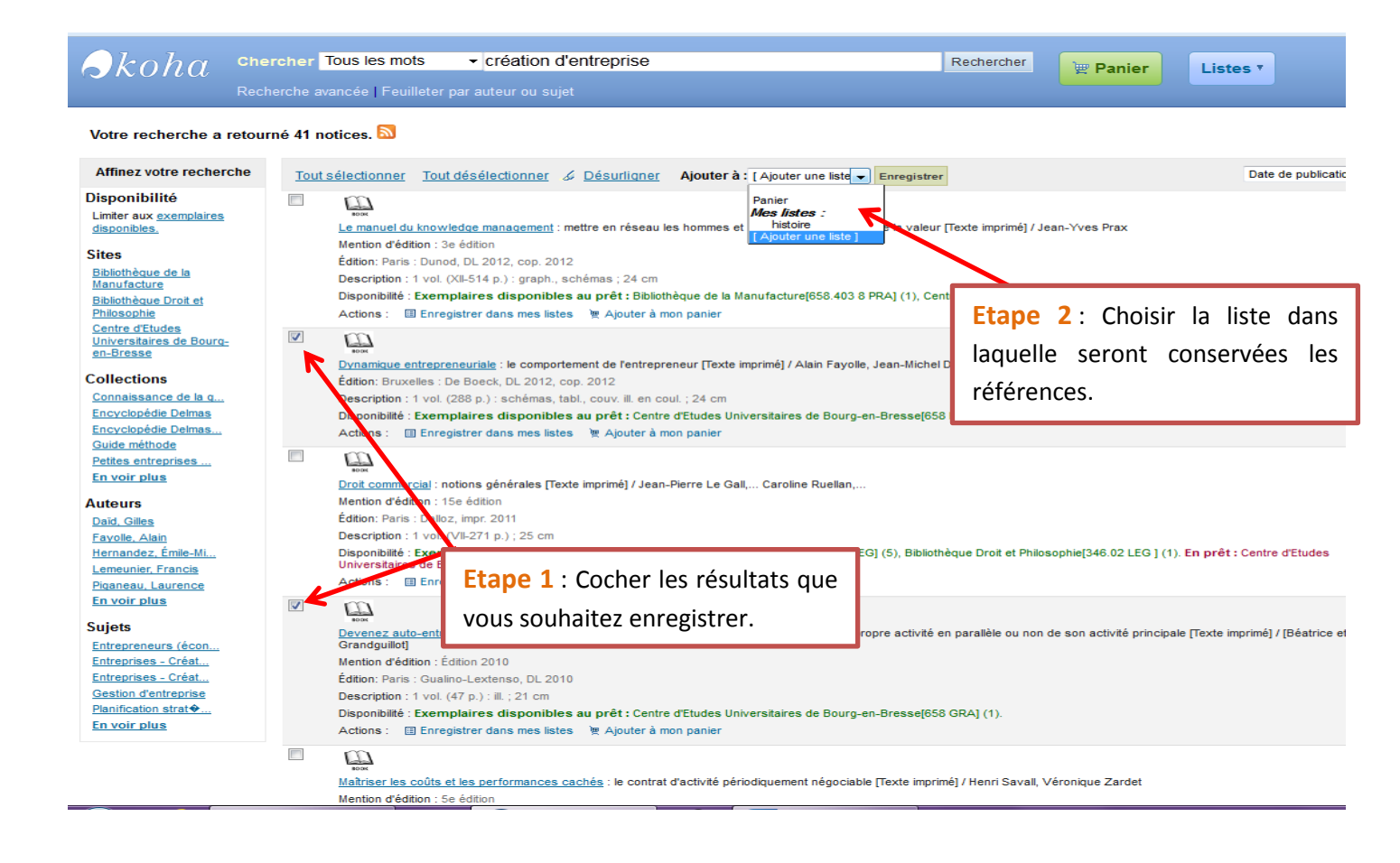

• Créer une liste et y ajouter des références :

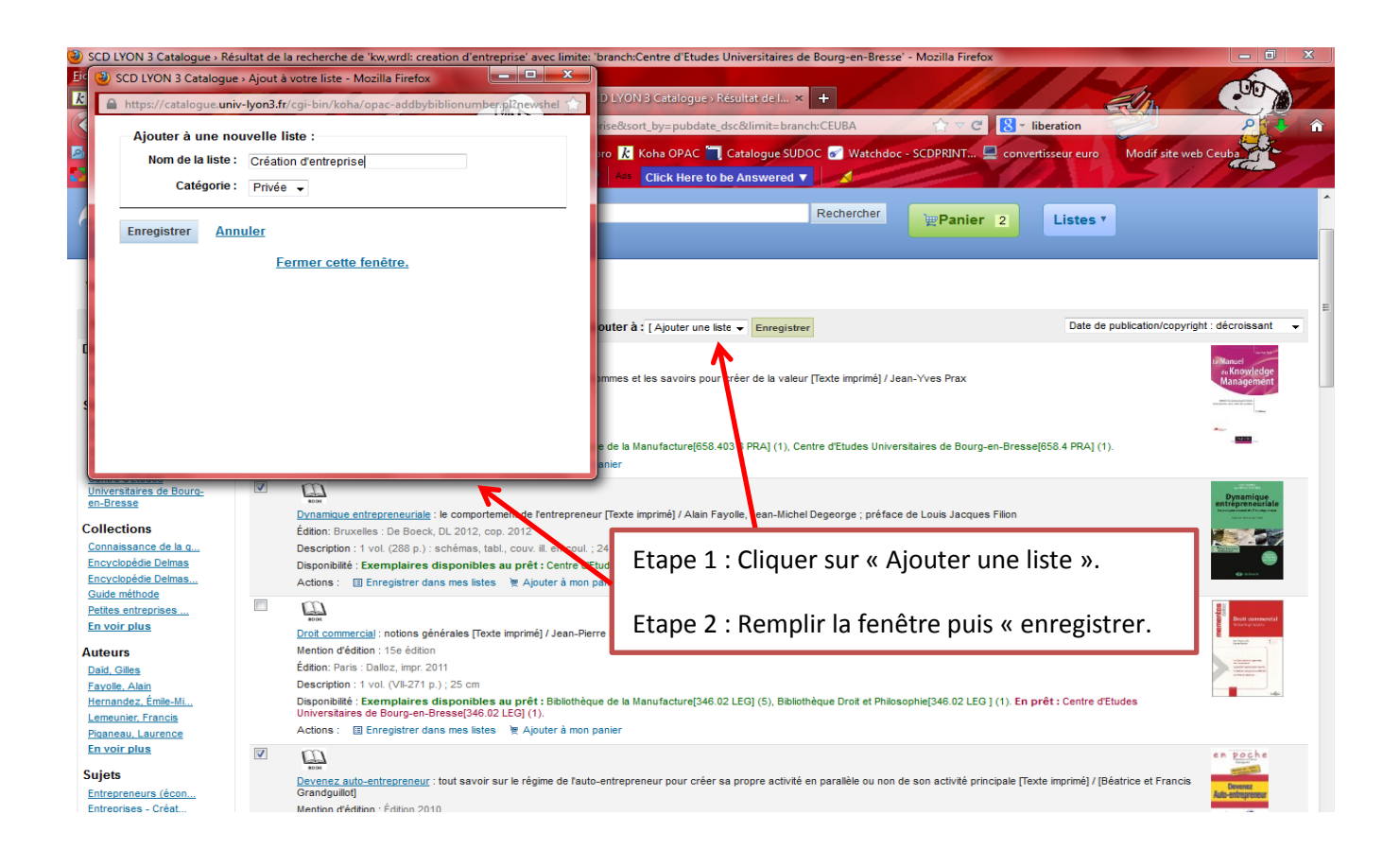

#### UNIVERSITÉ JEAN MOULIN LYON 3 COMPRENDEE LE MONDE

Skoha Chercher Tous les mots Rechercher Panier 2 Listes \* che avancée | Feuilleter par auteur ou s Site des bibliothèques Les collections La bibliothèque 🛓 Télécharger la liste : 🖂 Envoyer liste 🚝 Imprimer la liste | 🗃 Modifier liste 🗙 Supprimer la liste <u>numérique</u> Les services Tout sélectionner Tout désélectionner | Documents sélectionnés : × Enlever de la liste Mon compte Mes amendes Devenez auto-entrepreneur : tout savoir sur le régime de l'auto-entrepreneur pour créer sa propre activité en parallèle ou non de Grandguillot] Cliquer sur l'onglet pour afficher vos Mes informations Mention d'édition : Édition 2010 personnelles Édition: Paris : Gualino-Lextenso, DL 2010 listes et leur contenu. Vous pouvez Description : 1 vol. (47 p.) : ill. ; 21 cm Historique de Disponibilité : Exemplaires disponibles au prêt : Centre d'Etudes Universitaires de Bourg-en-Bresse[658 GRA] (1). recherche ensuite gérer vos listes (ajouter, Actions : Enregistrer dans une autre liste 🖉 Ajouter à mon panie Mon historique de lecture supprimer des références, les envoyer Dynamique entrepreneuriale : le comportement de l'entrepreneur [Texte imprimé] / Alain Fayolle, Jean-Michel Degeorge ; préface d Édition: Bruxelles : De Boeck, DL 2012, cop. 2012 Description : 1 vol. (288 p.) : schémas, tabl., couv. ill. en coul. ; 24 cm Mes suggestions par mail...). d'achat Disponibilité : Exemplaires disponibles au prêt : Centre d'Etudes Universitaires de Bourg-en-Bresse[658 FAY] (1). Actions : Enregistrer dans une autre liste 💘 Ajouter à mon panier Mes listes Supprimer les références cochées